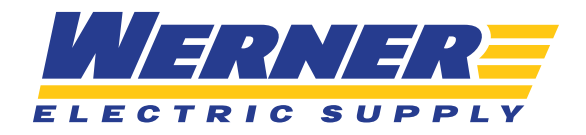

# CREATING & UTILIZING **SAVED CARTS**

## **STEP ONE**

In order to save a shopping cart full of items for a later purchase, you must first build out a shopping cart. Once your cart is full of the items you would like to save for later, you will click "Save Order."

| < Home < Ca      | art                                                  |                                                  |                                  |                       | [→ Exp     | ort Product List of | 🖓 Share 🔒 Print   |
|------------------|------------------------------------------------------|--------------------------------------------------|----------------------------------|-----------------------|------------|---------------------|-------------------|
| Cart             |                                                      |                                                  |                                  |                       |            |                     |                   |
|                  |                                                      |                                                  |                                  |                       |            | Order               | Summary           |
| Fulfill          | ment Method                                          |                                                  |                                  |                       |            | Subtotal            | \$19.98           |
| O Delive         | ary OPick Up                                         |                                                  |                                  |                       |            | Shipping            | \$0.00            |
|                  |                                                      |                                                  |                                  |                       |            | Tax                 | \$0.73            |
|                  |                                                      |                                                  |                                  |                       |            | Checkout            | >                 |
|                  |                                                      |                                                  |                                  |                       |            | Request a Ouote     | Continue Shopping |
| Floud            | ,(5                                                  | Save                                             | Order SAdo                       | i All to Product List | Remove All |                     |                   |
| Item Description |                                                      |                                                  | QTY                              | Price/Unit            | Total      |                     |                   |
|                  | Milwaukee® 48-22-3100<br>Industrial Marker, Fine Lin | ) Inkzall™ Permanent<br>ne Tip, Acrylic, Black   | 1                                | \$9.99 / EA           | \$9.99 📋   |                     |                   |
|                  | Mfr Part #: 48-22-3100<br>Werner Part #: 4021993     | In Stock: 670<br>Check Warehouses                | + Product List<br>+ Line Comment |                       |            |                     |                   |
|                  | Milwaukee® 49-56-8010<br>Drill, 1/4 In Shank, 1/4 In | ) Thunderbolt® Tapered Pilot<br>n D Cutting, HSS | 1                                | \$9.99 / EA           | \$9.99 🗓   |                     |                   |
|                  | Mfr Part #: 49-56-8010                               | In Stock: 227                                    | + Product List                   |                       |            |                     |                   |

Continue >

# **STEP TWO**

Your screen will then reload to show that the order has been saved. You can then go to your saved orders right from this screen by clicking "Return to Saved Orders."

| < Home < My Account < Saved Orders < Saved Order Details |                                                    |                                                   |                      |                                             |         | ☐→ Export Product List | 🖨 Print |
|----------------------------------------------------------|----------------------------------------------------|---------------------------------------------------|----------------------|---------------------------------------------|---------|------------------------|---------|
| Saved                                                    | Order Deta                                         | ils                                               |                      |                                             |         |                        |         |
| ← Return to Sa                                           | aved Orders                                        |                                                   |                      |                                             |         | Order Sumn             | nary    |
| Order De                                                 | tails                                              |                                                   |                      |                                             |         | Subtotal               | \$19.98 |
| Order Date:                                              | 8/25/20                                            | Billing Information WERNER ELECTRIC SUPPLY #2     | Pickup<br>1234 WERNE | /Delivery Address<br>R ELECTRIC SUPPLY #123 | 4       |                        |         |
|                                                          |                                                    | 4800 W PROSPECT AVE<br>APPLETON, WI 54956         | 4800 W<br>APPLET     | PROSPECT AVE<br>DN, WI 54956                |         |                        |         |
| Order Lin                                                | ies                                                |                                                   |                      |                                             |         |                        |         |
|                                                          |                                                    | Delete Saved Ord                                  | er Add All to Pro    | duct List Place Saved                       | Order > |                        |         |
| Item Description                                         |                                                    |                                                   | QTY                  | Price/Unit                                  | Total   |                        |         |
|                                                          | Milwaukee® 48-22-3100<br>Marker, Fine Line Tip, Ac | 0 Inkzall™ Permanent Industrial<br>rylic, Black   | 1                    | \$9.99 / EA                                 | \$9.99  |                        |         |
|                                                          | Mfr Part #: 48-22-3100<br>Werner Part #: 4021993   | In Stock: 670<br>Check Warehouses                 | + Product List       |                                             |         |                        |         |
|                                                          | Milwaukee® 49-56-8010<br>Drill, 1/4 In Shank, 1/4  | 0 Thunderbolt® Tapered Pilot<br>In D Cutting, HSS | 1                    | \$9.99 / EA                                 | \$9.99  |                        |         |

### **STEP THREE**

You will then be brought to your Saved Orders page where you can view any orders you have saved, but have not purchased yet.

| < Home < My Account < Saved Orders |                              |         |  |  |  |  |  |
|------------------------------------|------------------------------|---------|--|--|--|--|--|
| Saved Orders                       |                              |         |  |  |  |  |  |
|                                    |                              |         |  |  |  |  |  |
|                                    |                              |         |  |  |  |  |  |
| Search Saved Orders +              |                              |         |  |  |  |  |  |
|                                    |                              |         |  |  |  |  |  |
| 1 Order                            |                              |         |  |  |  |  |  |
| Date ~                             | Ship To Info                 | Total   |  |  |  |  |  |
| 8/25/20                            | WERNER ELECTRIC SUPPLY #1234 | \$13.03 |  |  |  |  |  |
|                                    |                              | 1.7     |  |  |  |  |  |

Continue >

# **STEP FOUR**

By clicking on the date you will be brought to the details of that saved order. You will then be able to delete the order, place the order, or add all of the items from the order into a Product List (for detailed instructions regarding Product Lists, please check out <u>Website Guide: Creating & Utilizing</u> <u>Product Lists</u>).

| < Home < My Account < Saved Orders < Saved Order Details         |                                                                                              |                                                                                              |                                                                                                    |                         |         | _→ Export Product List | 🖨 Print |
|------------------------------------------------------------------|----------------------------------------------------------------------------------------------|----------------------------------------------------------------------------------------------|----------------------------------------------------------------------------------------------------|-------------------------|---------|------------------------|---------|
| Saved                                                            | Order Deta                                                                                   |                                                                                              |                                                                                                    |                         |         |                        |         |
| ← Return to Sa                                                   | aved Orders                                                                                  |                                                                                              |                                                                                                    |                         |         | Order Summ             | nary    |
| Order De                                                         | tails                                                                                        |                                                                                              |                                                                                                    |                         |         | Subtotal               | \$19.98 |
| Order Date: 8/25/20 Billing In<br>WERNER<br>4800 W P<br>APPLETOM |                                                                                              | Billing Information<br>WERNER ELECTRIC SUPPLY #<br>4800 W PROSPECT AVE<br>APPLETON, WI 54956 | Pickup/Delivery Address<br>PPLY #1234 WERNER ELECTRIC SUPPLY #1234<br>E 4800 W PROSPECT AVE<br>APPLETON, WI 54956 |                         |         |                        |         |
| Order Lin                                                        | nes                                                                                          | Delete Saved O                                                                               | rder 🛛 Add All to Pro                                                                                             | duct List Place Saved ( | Drder > | 1                      |         |
| Item Description                                                 |                                                                                              |                                                                                              | QTY                                                                                                    | Price/Unit              | Total   | -                      |         |
|                                                                  | Milwaukee® 48-22-3100 Inkzall™ Permanent Industrial<br>Marker, Fine Line Tip, Acrylic, Black |                                                                                              | l 1                                                                                                    | \$9.99 / EA             | \$9.99  |                        |         |
|                                                                  | Mfr Part #: 48-22-3100<br>Werner Part #: 4021993                                             | In Stock: 670<br>Check Warehouses                                                            | + Product List                                                                                                    |                         |         |                        |         |
|                                                                  | Milwaukee® 49-56-801<br>Drill, 1/4 In Shank, 1/4                                             | 0 Thunderbolt® Tapered Pilot<br>In D Cutting, HSS                                            | 1                                                                                                    | \$9.99 / EA             | \$9.99  |                        |         |

**NOTE:** Once you place a saved order, it will no longer appear under "Saved Orders." It will, instead, become part of your Order History.

**TIP:** You do not have to add an entire Saved Order to a Product List. Add individual items from a Saved Cart into a Product List by clicking "+Product List" next to the item.

| Order Lin        | es                                                  |                                                                                              |                         |                   |        |
|------------------|-----------------------------------------------------|----------------------------------------------------------------------------------------------|-------------------------|-------------------|--------|
|                  |                                                     | Delete Saved Order                                                                           | Add All to Product List | Place Saved Order | >      |
| Item Description |                                                     |                                                                                              | QTY                     | Price/Unit        | Total  |
|                  | Milwaukee® 48-22-3100<br>Marker, Fine Line Tip, Act | lilwaukee® 48-22-3100 Inkzall™ Permanent Industrial<br>larker, Fine Line Tip, Acrylic, Black |                         | \$9.99 / EA       | \$9.99 |
|                  | Mfr Part #: 48-22-3100<br>Werner Part #: 4021993    | In Stock: 670 +<br>Check Warehouses                                                          | Product List            |                   |        |